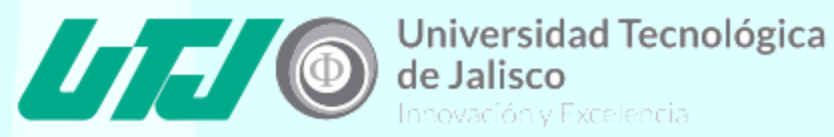

# Manual de Usuario

Guía para realizar encuestas.

## **Abril 2017**

### Autor:

José Luis Lagunes Gómez

### 3. Entrar al Sistema:

#### 3.1 Darse de Alta en el Sistema.

Para realizar o contestar encuentras será necesario estar registrado dentro del sistema, en caso de no estarlo se podrá realizar el registro en unos pasos muy sencillos los cuales estarán descritos a continuación:

– Darse de alta:

En la siguiente imagen se puede observar un formulario (campos de datos a llenar) para realizar el alta de la información por parte de cada usuario, enviando a un administrador dicha información con el botón azul que se puede observar con nombre: "Enviar".

Una vez llenado el formulario, un administrador será el encargado de evaluar la información y otorgar un usuario y contraseña los cuales serán enviados al correo que se haya especificado en el formulario para poder acceder al sistema.

| CA02UTJ II             | nicio Acerca de Contactanos |                       |                          |                       | Registro Aceso al sistema |
|------------------------|-----------------------------|-----------------------|--------------------------|-----------------------|---------------------------|
|                        |                             | Fo                    | rmulario de pre-registro |                       |                           |
| * Campos obligat       | orios                       |                       |                          |                       |                           |
| *Nombre:               | Nombre                      | *Apellido<br>paterno: | Apellido paterno         | *Apellido<br>materno: | Apellido materno          |
| *Fecha<br>nacimiento:  | Fecha de nacimiento         | CURP:                 | CURP                     | RFC:                  | XXXXYYMMDDXX              |
| *Género                | ⊙ M                         | *Teléfono:            | Teléfono                 | Celular:              | Celular                   |
| *Correo<br>electrónico | Correo electrónico          |                       |                          |                       |                           |
|                        |                             |                       | ✓ Enviar                 |                       |                           |
|                        |                             |                       |                          |                       |                           |
| aon ronro              | sentativa # 1               |                       |                          |                       |                           |

#### 3.2 Ingresar al Sistema.

#### - Ingresar:

Una vez obtenido el nombre de usuario y la contraseña, se podrá acceder al sistema en la opción marcada que se puede observar en la siguiente imagen, en la cual se puede observar una vista diferente a la de registro.

Se ingresaran usuario y contraseña y para entrar al sistema se hará clic en el botón con nombre: "Ingresar".

| CA02UTJ Inicio | Acerca de Contactanos |                           | Registro Acceso al sistema |
|----------------|-----------------------|---------------------------|----------------------------|
|                |                       | ▲ Ingreso<br>Usuario1<br> |                            |
|                |                       | A Recuperar contraseña    |                            |
| Imagen repres  | entativa # 2          |                           |                            |

#### 4. Encuestas:

Para realizar las encuestas se podrán observar a continuación unos sencillos pasos para que sea más fácil y de mayor comodidad para los usuarios hacer las encuestas.

#### 4.1 Entrar a la opción de encuestas:

Una vez dentro del sitio web, se tendrán las opciones las cuales forman parte de menú principal que se pueden observar en la imagen de abajo.

En el apartado de "Encuestas" el cual se seleccionara para responder las encuestas, se despliegan 2 opciones:

- Contestar:

Es donde se seleccionaran las encuestas que se deseen contestar.

- Visualizar

En esta opción se podrá observar todas aquellas encuestas que contestadas o no, se verán reflejadas, las encuestas contestadas serán visualizadas con las respuestas que se hayan puesto y las que no han sido contestadas se verán con una "R." en su lugar.

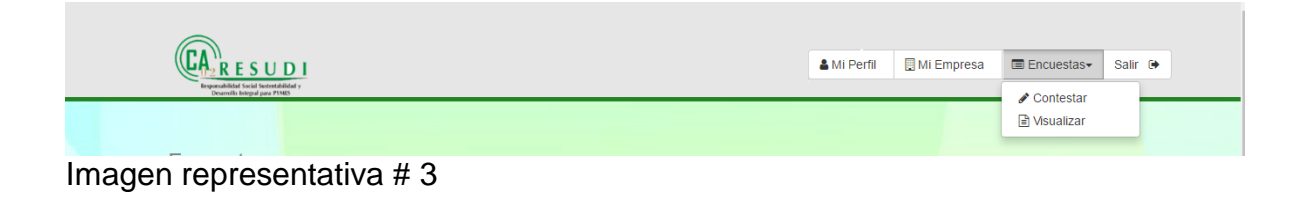

#### 4.2 Seleccionar las encuestas:

Se podrá observar que en la opción de "Contestar" que saldrán varias encuestas como se muestra en la imagen de abajo, las cuales estarán disponibles para contestar y se podrá elegir la que se desee responder.

| Encuestas                                                         |
|-------------------------------------------------------------------|
| Indicadores de Clientes                                           |
| Indicadores de Media Absoluta de Capital Intelectual              |
| Indicadores de Procesos                                           |
| Indicadores de Renovación y Desarrollo                            |
| Indicadores del Coeficiente de Eficiencia del Capital Intelectual |
| Indicadores Financieros                                           |
| Indicadores Humanos                                               |

#### Imagen representativa # 4

4

# 4.3 Responder y guardar las respuestas de las encuestas:

Una vez habiendo seleccionado una encuesta, saldrá de la siguiente manera:

| Indicadores de Clientes                                                                                                    |                                                    |  |
|----------------------------------------------------------------------------------------------------|----------------------------------------------------|--|
| 1. Cuota de Mercado (%)                                                                                                    | 2. Numero de Cuentas (#)                           |  |
| 3. Clientes Perdidos (#)                                                                                                    | 4. Accesibilidad por Telefono (%)                  |  |
| 5. Polizas sin Rescate (%)                                                                                                    | 6. Puntuación de Clientes (%)                      |  |
| 7. Visitas de los Clientes a la Empresa (#)                                                                                            | 8. Dias Dedicados a Visitar a los Clientes (#)     |  |
| 9. Cobertura de Mercado (%)                                                                                                    | 10. Indice de Inmuebles Desocupados (%)            |  |
| 11. Ingreso Bruto de Arrendamientos / Empleado (\$)                                                                                    | 12. Número de Contratos (#)                        |  |
| 13. Ahorro / Contratos (#)                                                                                                    | 14. Puntos de Venta (#)                            |  |
| 15. Número de fondos (#)<br>17. Numero de Clientes Internos de Informática (#)<br>19. Número de Contratos / Informática - Empleado (#) | 16. Número de Diretivos de Fondos (#)              |  |
|                                                                                                    | 18. Número de Clientes Externos de Informática (#) |  |
|                                                                                                    | 20. Capacidad de Clientes en Informática (%)       |  |

Imagen representativa # 5

Todos los espacios estarán en blanco la primera vez que se seleccione la encuesta, ya que si la encuesta ha sido respondida con anterioridad, se verán las respuestas reflejadas en los campos en blanco y estos podrán ser editados mientras las encuestas estén activas.

Nota: Para guardar todas las respuestas de una encuesta terminada, se deberá seleccionar la opción de la parte derecha inferior con nombre: "Guardar" el cual está en un botón verde.

Si no se selecciona esta opción, las respuestas no serán guardadas o los cambios realizados serán descartados al momento de seleccionar otra encuesta u otra opción del menú.

## 5. Glosario:

**Inicio de Sesión:** se refiere a que es la entrada a cualquier sistema ya sea de escritorio, web o móvil en el cual le sea solicitado un usuario y una contraseña.

**Sitio Web:** Un sitio web es una colección de páginas web relacionadas y comunes a un dominio de internet o subdominio en la World Wide Web (www) dentro de Internet.